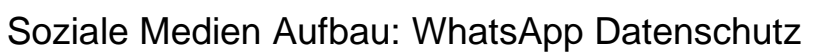

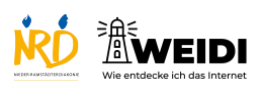

| Schritte                                                                                                    | Bilder                                                                                                    |
|----------------------------------------------------------------------------------------------------|----------------------------------------------------------------------------------------------------|
| Schritt 1<br>Du siehst die Startseite.<br>Tippe auf "Einstellungen".                                                                                                    | Tippe auf. If rechts oben, um einen neuen Chat zu begrinen.         Du kanst mit Knöckskine hutten, die WhatAge deinen Freuden installier haber.         Empfehl WhatAge deinen Freuden         Begrine zu chatten         Wata Zu begrine.         Wata Zu begrine.         Empfehl WhatAge deinen Freuden         Begrine zu chatten         Wata Zu begrine.         Wata Zu begrine.                                                                                                    |
| <b>Schritt 2</b><br>Tippe auf "Datenschutz".                                                                                                    | Einstellungen          Q Suchen         Q Suchen         Oralle hubenutze WhatsApp.         Praide hubenutze WhatsApp.         Avstar         Avstar         Verkröghte Geräte         Verkröghte Geräte         Otsten         Otsten         Otsten         Otsten         Otsten         Otsten         Verkröghte Geräte                                                                                                    |
| Schritt 3<br>Hier gibt es mehrere Einstellungen.<br>Es gibt zum Beispiel "Zuletzt online /<br>Online".<br>Du kannst einstellen, wer den<br>Zeitstempel sieht.<br>Du kannst auch einstellen, wer deinen | Defensional de gale         Berlinne iber den Schutz         den Zubern und legge         Dergo iber und legge         den Zubern und legge         Dergo iber und legge         Dergo iber und legge         Zubert onlinne/Online         Meine Kontaktele         Profibile         Aller         Moine         Meine Kontaktele         Oruppin         Aller         Liber Standort         Keine / Chest, it allerer die Andere Liber Grandert tallet.                                                                                                    |
| Schritt 4<br>Scrolle nach unten.<br>Dann siehst Du weitere Einstellungen.                                                                                                    | A formation of the formation of the |

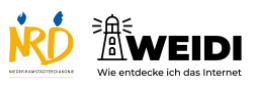

## Soziale Medien Aufbau: WhatsApp Datenschutz

| Schritt 5                                              | Live-Standort Koline > Liste der Chuts, is deren dur deren Live-Standort Inite                                  |
|--------------------------------------------------------|----------------------------------------------------------------------------------------------------|
| Du kannst zum Beispiel auch die                        | Anufe ><br>Blockiert Keine >                                                                                    |
| Lesebestätigung ausschalten.                           | Uite der blockenn Kontake stütstrückend von der Aus > Standard-Nachrichtendauer Aus > Standard-Nachrichtendauer |
| Dann sieht man nicht, wenn Du eine<br>Nachricht liest. | Inder Honore Minglangidas Zark servaltenedes.                                                                   |
| Der Artikel auf WEIDI                                  |                                                                                                    |